## Add Master Report Text to Total Job Report

Software for Hardware now allows you to save master, (company-wide), Report Text for the upper, middle and lower text areas printed on the *Total Job* report off the *Pricing* menu. In the past if you did not want to use the default notes you were forced to type, or copy and paste, the notes in for every Contract Job. You now have three options: to use the master notes, job level notes unique to the current job, or default canned notes coded into the program.

How it works:

## To set the master Report Text:

- 1. Launch Software for Hardware.
- 2. From the *Logo* screen click the *Tables* menu.
- 3. Click Master Total Job Report Text.

| twa<br>tard               | Tables Help                                                                                |     |  |
|---------------------------|--------------------------------------------------------------------------------------------|-----|--|
|                           | Accessory Markups & Multipliers                                                            |     |  |
|                           | Accessory Types                                                                            | ×.  |  |
|                           | Accessory Inventory Master                                                                 | ×   |  |
|                           | Door Attributes                                                                            | ×   |  |
|                           | Door & Frame Price Books                                                                   |     |  |
|                           | Door Inventory Master                                                                      |     |  |
|                           | Frame Attributes                                                                           |     |  |
|                           | Frame Component Inventory Master                                                           |     |  |
|                           | Frame Inventory Master                                                                     |     |  |
|                           | Frame Stick Inventory Master                                                               |     |  |
|                           | Door/Frame Material Description                                                            |     |  |
|                           | Gauge Values                                                                               |     |  |
|                           | Height Values                                                                              |     |  |
|                           | Hardware Finish Values                                                                     |     |  |
|                           | Hardware Warehouse Locations                                                               |     |  |
|                           | Hardware Inventory Master                                                                  |     |  |
|                           | Hardware Item Types (Sched Seq)<br>Hardware Mark Up & Multiplier<br>Hinge/Strike Locations |     |  |
| This produce              |                                                                                            |     |  |
| This produc               |                                                                                            |     |  |
| site licensec             | Installation Labor Values                                                                  |     |  |
| Sample Builders Ha        | Label (Fire Rating) Values                                                                 | ×   |  |
|                           | Master Notes                                                                               | ×.  |  |
|                           | Master Preamble Page(s)                                                                    | - F |  |
| Software for<br>EST. 1996 | Master Total Job Report Text                                                               |     |  |
|                           | Non-Stock Products                                                                         | к   |  |
|                           | Project Status                                                                             |     |  |
| -                         | Project Manager                                                                            |     |  |
|                           | Sales Personnel                                                                            |     |  |
|                           | Ship Via                                                                                   |     |  |
|                           | Thickness Values                                                                           |     |  |
|                           | Units of Measure                                                                           |     |  |
|                           | Width Values                                                                               |     |  |

4. The Master Total Job Report Text screen appears.

| 🖷 Master Total Job Report Text           |           |
|------------------------------------------|-----------|
|                                          |           |
| Master - Upper Repo                      | ort Text. |
| Master upper report text goes here.      | <u>^</u>  |
|                                          |           |
|                                          |           |
|                                          |           |
|                                          |           |
|                                          |           |
|                                          |           |
|                                          | ×         |
|                                          |           |
| Master - Middle Repor                    | t Text.   |
|                                          |           |
| Master middle report text goes here.     | ~         |
|                                          |           |
|                                          |           |
|                                          |           |
|                                          |           |
|                                          |           |
|                                          |           |
| No.                                      |           |
| Master - Lower Repor                     | t Text.   |
|                                          |           |
| Master lower report text goes here.      |           |
|                                          |           |
|                                          |           |
|                                          |           |
|                                          |           |
|                                          |           |
|                                          | ~         |
|                                          |           |
| Use Ctrl+Enter to move to the next line. |           |
|                                          |           |
| Save Close                               |           |

- 5. Enter your desired master Report Text in the fields.
- 6. Click the *Save* button to save the master Report Text.

## To use the master Report Text:

- 1. Launch Software for Hardware and open a Contract Job.
- 2. Click the *Pricing* menu option.
- 3. Click *Total Job* then select *All Areas* or *By Specific Area(s)*.
- 4. The *Total Job Price Recap* screen appears:

|                                        |                                        | 20           |    |   |
|----------------------------------------|----------------------------------------|--------------|----|---|
| Total Job Price:<br>Non-Taxable Labor: |                                        | \$26,658.0   | 0  |   |
|                                        |                                        | \$11,294.00  |    |   |
| Ta                                     | k: 8%                                  | \$2,132.6    | 4  |   |
| Grand Total:                           |                                        | \$40,084.6   | 64 |   |
| Per Pla                                | ns and Specif                          | ications Wor | ds |   |
| Master F                               | er Plans and S                         | pecs         |    |   |
|                                        | Don Baines                             |              |    | _ |
| Attention To                           |                                        |              |    | _ |
| Attention To<br>Submitted B            | y John Doe                             |              |    |   |
| Attention To<br>Submitted B            | y John Doe<br>Print Total F            | Price Only   |    |   |
| Attention To<br>Submitted B            | y John Doe<br>Print Total F<br>Notes R | Price Only   |    |   |

- 5. Click the *Report Text* button.
- 6. The *Report Text* screen appears:

| 🖷 Report Text                                 |          |  |  |  |
|-----------------------------------------------|----------|--|--|--|
| Job#: 04142017 - Upper Report Text.           |          |  |  |  |
| Master upper report text goes here.           | ^        |  |  |  |
|                                               |          |  |  |  |
|                                               |          |  |  |  |
|                                               |          |  |  |  |
|                                               | ~        |  |  |  |
| Joh#: 04142017 - Middle Report Text           |          |  |  |  |
|                                               |          |  |  |  |
| Master middle report text goes here.          | ^        |  |  |  |
|                                               |          |  |  |  |
|                                               |          |  |  |  |
|                                               |          |  |  |  |
|                                               | ~        |  |  |  |
| Job#: 04142017 - Lower Report Text.           |          |  |  |  |
| Master lower report text goes here.           | ^        |  |  |  |
|                                               |          |  |  |  |
|                                               |          |  |  |  |
|                                               |          |  |  |  |
|                                               | <b>V</b> |  |  |  |
| Use Ctrl+Enter to move to the next line.      |          |  |  |  |
| Copy from Master Copy Default Text Save Close |          |  |  |  |
|                                               |          |  |  |  |

- 7. If the *Master Total Job Report Text* has been entered and saved in Tables then the master text will appear in the above fields when this screen is opened.
- 8. If the fields are blank then no *Master Total Job Report Text* has been entered and saved in Tables.
- 9. By entering text here when you click the *Save* button those line notes will be saved at the job level only.
- 10. Software for Hardware comes with default *Total Job Report Text*. Follow these steps to use the default text:
  - a. Click the Copy Default Text button.
  - b. The following message will appear:

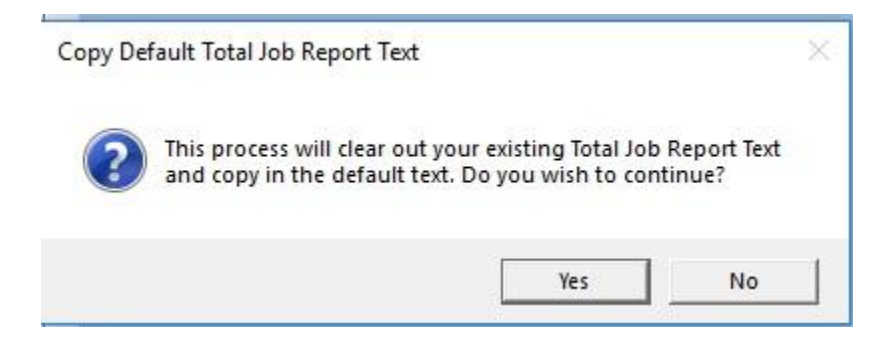

c. If you answer *Yes* then the Default Report Text will be imported into the appropriate fields.

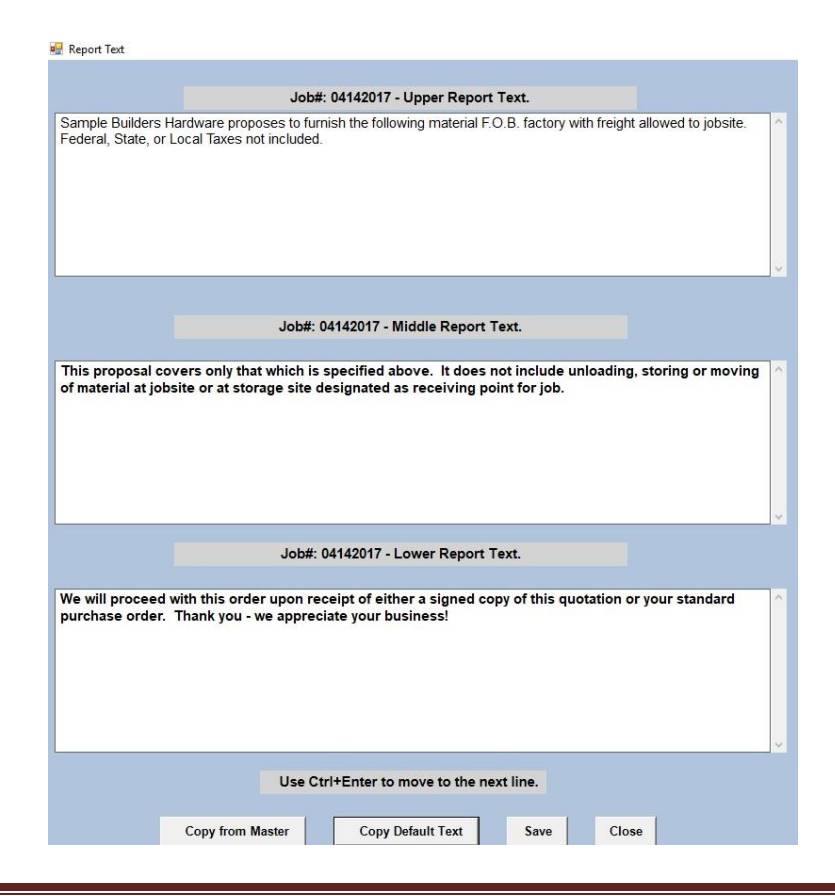

- d. Click the *Save* button to save the changes.
- 11. To use the Master Total Job Report Text click the *Copy from Master* button and follow the steps outlined in point #10 above.